# Bugku Misc 整合(进行中。。。。。。)

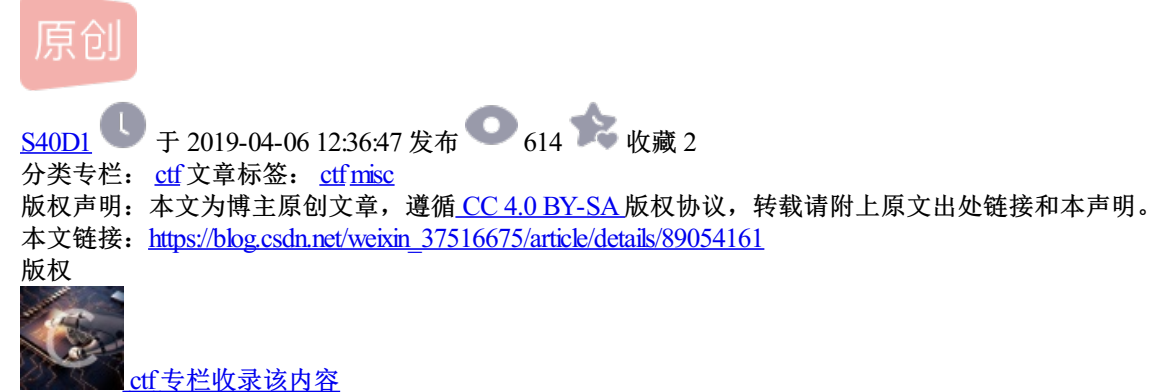

1 篇文章 0 订阅 订阅专栏 Table of Contents

Bugku Misc 想蹭网先解开密码

Bugku Misc 账号被盗了

Bugku Misc 细心的大象

Bugku Misc 爆照(08067CTF)

bugku misc 猫片(安恒)

BugKu misc 多彩

BugKu misc 旋转跳跃

#### Bugku Misc 想蹭网先解开密码

题目如下:

开局一张图。故事全靠编,hahhahahah

| Challenge                                                | 1382 Solves     | ×                  |
|----------------------------------------------------------|-----------------|--------------------|
| 梵                                                        | ]蹭网先解开密<br>100  | 密码                 |
| flag格式: flag{仡                                           | w破解的WiFi密码}     |                    |
| tips:密码为手机<br>诉你<br>1391040**<br>Goodluck!!<br>作者@NewBee | 1号,为了不为难你,大佬特地让 | 我悄悄地把前七位告          |
| wifi.cap                                                 |                 |                    |
| Flag                                                     |                 | Submit             |
|                                                          |                 | .net/weixin_375166 |

下载附件:

为cat文件。

给了数据包破解WiFi密码,基本上都是爆破了:

1. 创建密码字典:

crunch 11 11 -t 1391040%%%% -o password.txt

2. 爆破:

aircrack-ng -a2 wifi.cap -w password.txt

提示需要爆破的对象:

root@kali:~/桌面 0 0 8 文件(F) 编辑(E) 查看(V) 搜索(S) 终端(T) 帮助(H) **li:**~/桌面# crunch 11 11 -t 1391040%%%% -o password.txt Crunch will now generate the following amount of data: 120000 bytes 0 MB 0 GB 0 TB 0 PB Crunch will now generate the following number of lines: 10000 crunch: 100% completed generating output **oot@kali:**~/桌面# aircrack-ng -a2 wifi.cap -w password.txt Opening wifi.cap please wait... Read 4257 packets. # BSSID ESSID Encryption 1 3C:E5:A6:20:91:60 CATR WPA (0 handshake) 2 音 3C:E5:A6:20:91:61 CATR-GUEST WPA (0 handshake) 3 BC:F6:85:9E:4E:A3 D-Link DIR-600A WPA (1 handshake, with PMKID) Index number of target network ? https://blog.csdn.net/weixin\_37516675

看到第三个存在握手包,咦哈哈哈哈哈哈哈哈哈,就是它了!!!!

呵呵, 真鸡儿快!

| Index number of targe         | et network ? 3                                                       | . Isca. Leave                            |           |  |  |  |  |  |  |  |  |  |  |  |  |
|-------------------------------|----------------------------------------------------------------------|------------------------------------------|-----------|--|--|--|--|--|--|--|--|--|--|--|--|
| Opening wifi.cap plea         | ase wait                                                             | 120.0 KB                                 | 12:14 😭   |  |  |  |  |  |  |  |  |  |  |  |  |
| mead 4257 packets.            |                                                                      | 233.9 KB                                 | 11:37 😭   |  |  |  |  |  |  |  |  |  |  |  |  |
| 1 potential targets           |                                                                      |                                          |           |  |  |  |  |  |  |  |  |  |  |  |  |
|                               | Aircrack-ng 1.5.2                                                    |                                          |           |  |  |  |  |  |  |  |  |  |  |  |  |
| 🗅 🗏 [00:00:01] 9904           | /9999 keys tested (5181.70 k/s)                                      |                                          |           |  |  |  |  |  |  |  |  |  |  |  |  |
| 🗋 文業ime left: 0 se            | econds                                                               | 99.05%                                   |           |  |  |  |  |  |  |  |  |  |  |  |  |
|                               | KEY FOUND! [ <mark>13910407686</mark> ]                              |                                          |           |  |  |  |  |  |  |  |  |  |  |  |  |
| 🎵 音乐                          |                                                                      |                                          |           |  |  |  |  |  |  |  |  |  |  |  |  |
| Master Key<br>⑩ 回收站           | : DD C5 F1 5E 32 BE 14 EC 68 F8 6<br>11 2A 83 76 A8 DF F4 17 D0 A8 D | 4 7C C5 BD FE 8F<br>A 2F 45 AB 1E 67     |           |  |  |  |  |  |  |  |  |  |  |  |  |
|                               |                                                                      |                                          |           |  |  |  |  |  |  |  |  |  |  |  |  |
| Transient Key<br>十 其他位置       | : 0F 2E 92 B1 C6 FF 02 8A 1F 01 B<br>00 9F 8C 45 FB 3B FF 4F 4D C8 B | E 1D 71 77 3E 7B                         |           |  |  |  |  |  |  |  |  |  |  |  |  |
|                               | CA B2 CF 17 64 0C 6A 58 00 DC 9                                      | 4 91 8F F5 37 A0                         |           |  |  |  |  |  |  |  |  |  |  |  |  |
|                               | 75 48 D8 37 69 D1 FB FC D8 9E 9                                      | 2 EE F0 18 1A 0B                         |           |  |  |  |  |  |  |  |  |  |  |  |  |
| EAPOL HMAC<br>root@kali:~/桌面# | : 31 EB 87 12 00 BE B4 F4 58 A9 2<br>https://                        | 6 E6 27 EC 5C 56<br>blog.csdn.net/weixin | _37516675 |  |  |  |  |  |  |  |  |  |  |  |  |

那么:

flag{13910407686}

嗯,100分到手!

## Bugku Misc 账号被盗了

|                |                               | 1                   |    |       |            |                    |  |             |
|----------------|-------------------------------|---------------------|----|-------|------------|--------------------|--|-------------|
| Challenge      | 613 Solves                    | ×                   |    |       |            |                    |  |             |
|                | 账号被盗了                         |                     |    |       |            |                    |  |             |
|                | 100                           |                     |    |       |            |                    |  |             |
| http://123.206 | 5.87.240:9001/                |                     |    |       |            |                    |  |             |
| Flag           |                               | Submit              |    |       |            |                    |  |             |
|                |                               | net/weixin_37516675 |    |       |            |                    |  |             |
| 点击链接:          |                               |                     |    |       |            |                    |  |             |
| → C ① 不        | 安全   123.206.87.240:9001      |                     | ☆  | 🔶 🐚 🌢 | ) 🗖        |                    |  |             |
|                |                               | Get flag            |    |       |            |                    |  |             |
| 提示不是admin      | :                             |                     |    |       |            |                    |  |             |
| ← → C ()       | 不安全   123.206.87.240:9001/coo | kieflag.php         | \$ | 🕈 🖻 🥥 | <b>ĕ</b> 🗖 | <mark>9</mark> ] 🖣 |  | 0<br>0<br>0 |

# You are not an admin!

#### burp安排上:

| Raw Params Headers Hex                                                         |                                                  |
|--------------------------------------------------------------------------------|--------------------------------------------------|
| POST /cookieflag.php HTTP/1.1                                                  |                                                  |
| Host: 123.206.87.240:9001                                                      |                                                  |
| Content-Length: 0                                                              |                                                  |
| Cache-Control: max-age=0                                                       |                                                  |
| Upgrade-Insecure-Requests: 1                                                   |                                                  |
| User-Agent: Mozilla/5.0 (Windows NT 10.0; WOW64) AppleWebKit/537.36 (KHTN      | 1L, like Gecko) Chrome/73.0.3683.86 Safari/537.3 |
| Origin: http://123.206.87.240:9001                                             |                                                  |
| Content-Type: application/x-www-form-urlencoded                                |                                                  |
| Accept: text/html,application/xhtml+xml,application/xml;q=0.9,image/webp,image | /apng,*/*;q=0.8,application/signed-exchange;v=b3 |
| Referer: http://123.206.87.240:9001/                                           |                                                  |
| Accept-Encoding: gzip, deflate                                                 |                                                  |
| Accept-Language: zh-TW,zh-CN;q=0.9,zh;q=0.8                                    |                                                  |
| Cookie: isadmin=false                                                          |                                                  |
| Connection: close                                                              |                                                  |
| 显示isadmin=false,改为isadmin=true:                                                |                                                  |

## Bugku Misc 细心的大象

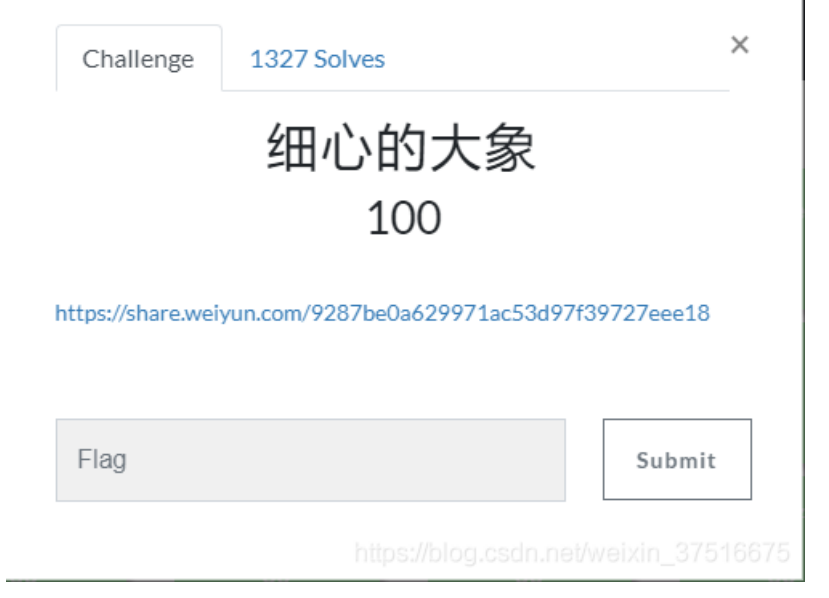

点开链接下载文件解压得到一个.jpg文件。

顺手点开属性一看:

这家伙还有一个备注: TVNEUzQ1NkFTRDEyM3p6

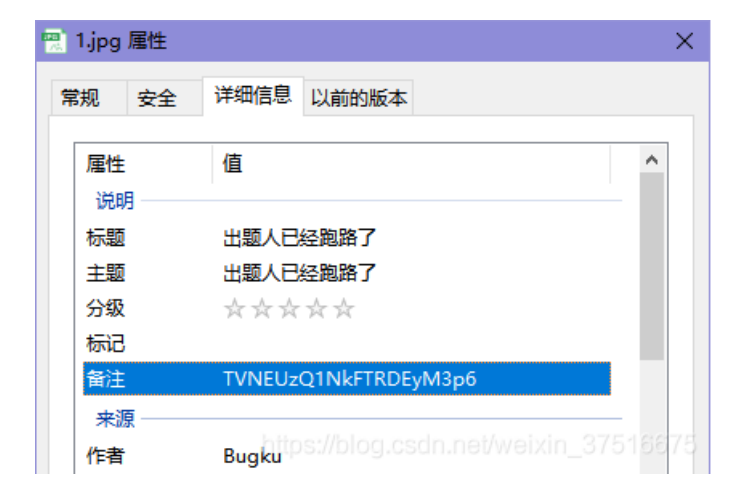

看起来挺像base64编码,base64解码搞一哈嗨:

解密得到: MSDS456ASD123zz

看起来也不像flag,试了一下确实不是,那就先放这。

再看看图片大小,6M多,贼吉尔大!用binwalk分析一下试试:

|                                                            |                               |         |                     | root@kali: ~,            | /桌面                            |                  |                     | 0            | •    | ×  |
|------------------------------------------------------------|-------------------------------|---------|---------------------|--------------------------|--------------------------------|------------------|---------------------|--------------|------|----|
| 文件(F) 编辑(E)                                                | 查看(V)                         | 搜索(S)   | 终端(T)               | 帮助(H)                    |                                |                  |                     |              |      |    |
| root@kali:~/#                                              | 🛅 # bin                       | walk 1. | j pg 🔶              |                          |                                |                  |                     |              |      |    |
| DECIMAL                                                    | HEXADEC                       | IMAL    | <sup>PG</sup> DESCF | RIPTION                  | binwalk 文件                     | ¥ <b>徂</b> 4B 2( | 017年8月:             | 13 日         | 7    | 2  |
| 0 ☆ 主目录<br>12<br>directory: 8                              | 0x0<br>0xC                    |         | JPEG<br>TIFF        | image data<br>image data | a, EXIF stand<br>a, big-endiad | dard<br>n, offse | t of fir:           | 5:45<br>st i | mage | 27 |
| 5005118                                                    | 0x4C5F3                       | E       | PARit               | ty archive               | data                           |                  |                     |              |      |    |
| 6391983<br>AIN_HEAD 原了                                     | 0x6188A<br>之件名                | F       | RAR a               | archive da<br>有个R        | ta, version,<br>AR压缩包          | 4.x, fir<br>设置读写 | rst volum<br>~缓存区的匀 | e ty<br>Z节数  | pe:  | М  |
| root@kali:~/#                                              | ∎# dd                         | if=1.jp | g of=ou             | ut.rar bs=               | l skip=639198                  | 83               |                     |              |      |    |
| 记录了16301+0<br>记录了16301+0<br>16301 bytes (<br>root@kali:~/桌 | 的读入<br>的写出<br>16 kB, 1<br>【面# | 6 KiB)  | copied,             | ,0.033162                | 离出来的文件名<br>1 s, 492 kB/:       | s                |                     |              |      |    |
| ♬ 音乐                                                       |                               |         |                     |                          | https://b                      | olog.csdn.       | net/weixin          | _375         | 1667 | '5 |

打开分离出来的out.rar压缩包:

| 💫 out.rar |         | 名称          | ^         | λ.          |
|-----------|---------|-------------|-----------|-------------|
|           |         | ng*         |           |             |
|           | 輸入密码    |             |           | ×           |
|           | 该文件已加密。 |             |           |             |
|           | 清输入密码   |             |           |             |
|           |         | 2(1)        |           |             |
|           |         | ((1)        |           |             |
|           |         | https://blo | 确定。    取消 | un_3/516675 |

哎呀卧槽,需要密码。。。。。那会不会。。。。。嘿嘿,试一下哈(备注base64解码后的数据) 啧啧啧,还真是,解压后的文件为:

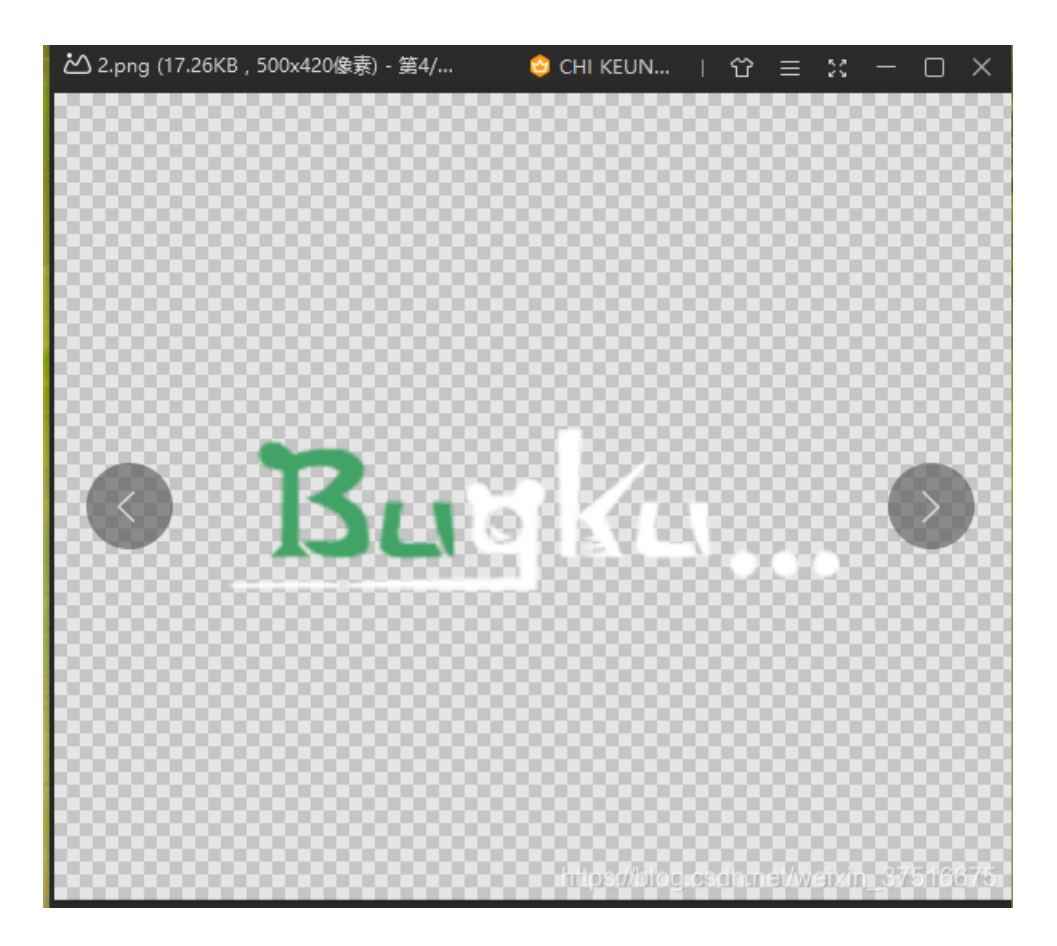

问题是flag还是不见啊。。。。

但是,,,这不是回到隐写2了吗?

用winhex修改宽高:把第二行第六列的01改成02保存

| 2.png    |    |    |    |    |    |    |    |    |    |    |    |    |    |    |    |    |     |    |      |         |   |
|----------|----|----|----|----|----|----|----|----|----|----|----|----|----|----|----|----|-----|----|------|---------|---|
| Offset   | 0  | 1  | 2  | 3  | 4  | 5  | 6  | 7  | 8  | 9  | A  | В  | С  | D  | E  | F  |     |    | ANS  | I ASCII | ~ |
| 00000000 | 89 | 50 | 4E | 47 | 0D | 0A | 1A | A0 | 00 | 00 | 00 | 0D | 49 | 48 | 44 | 52 | ۶PI | NG |      | IHDR    |   |
| 00000010 | 00 | 00 | 01 | F4 | 00 | 00 | 02 | Α4 | 08 | 06 | 00 | 00 | 00 | CB | D6 | DF |     | ô  | ×    | ËÖß     |   |
| 00000020 | 8A | 00 | 00 | 00 | 09 | 70 | 48 | 59 | 73 | 00 | 00 | 12 | 74 | 00 | 00 | 12 | Š   |    | pHYs | t       |   |
| 00000030 | 74 | 01 | DE | 66 | 1F | 78 | 00 | 00 | A0 | 4D | 69 | 43 | 43 | 50 | 50 | 68 | t   | Þf | x    | MiCCPPh |   |

然后:

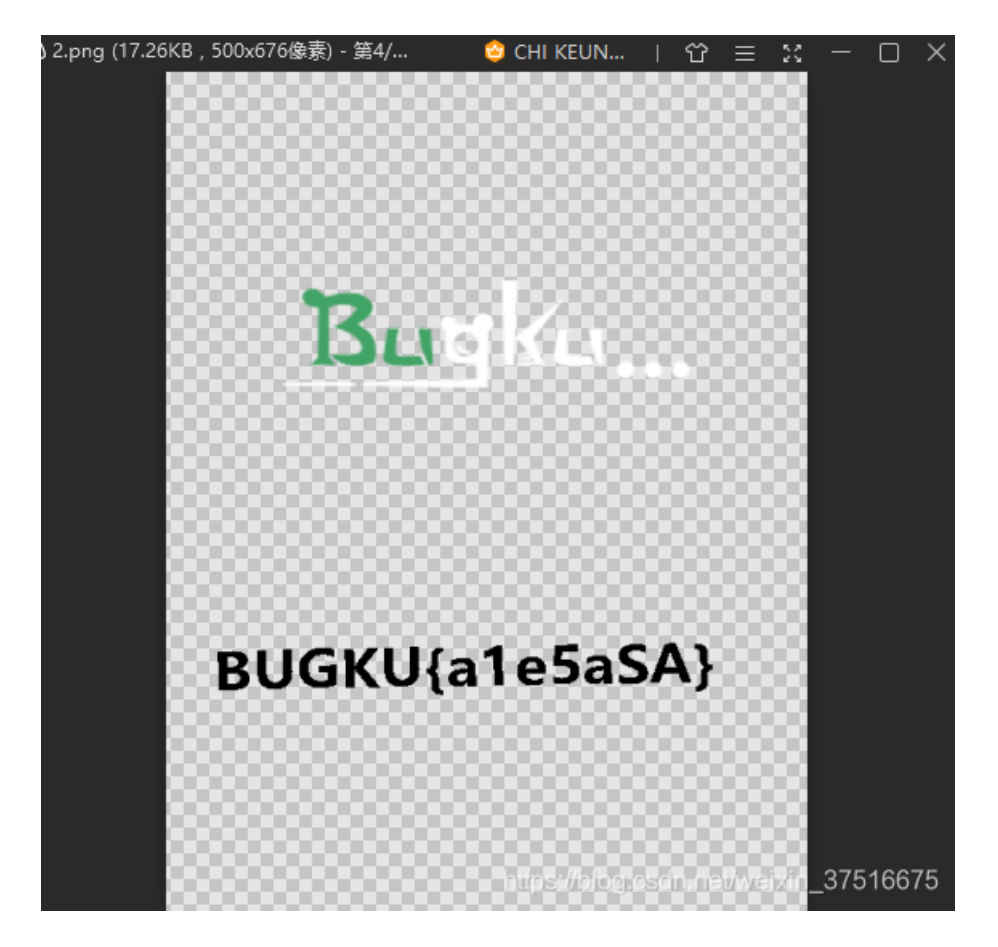

就没有有然后了。。。100分

## Bugku Misc 爆照(08067CTF)

下载附件: 8.jpg

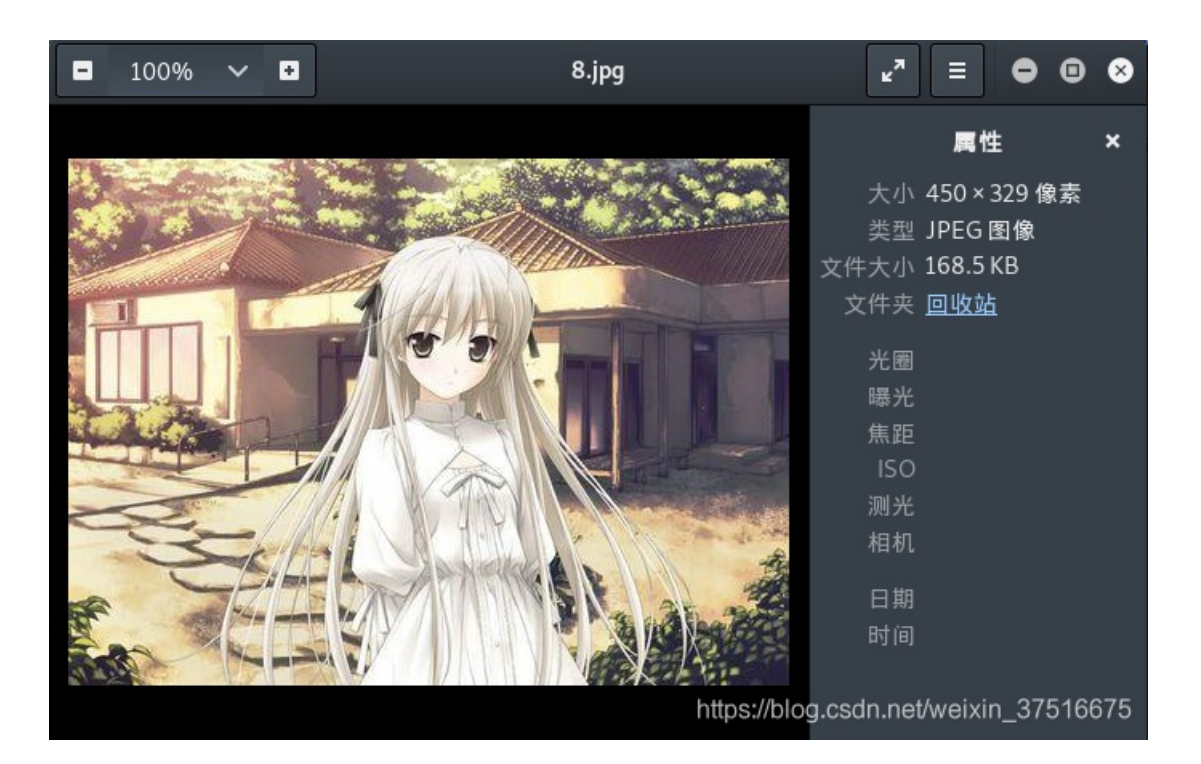

用binwalk查看文件:内含9个文件

| root@kali:~/桌面              | <b>1/CTF#</b> binwalk | 8.jpg                                       | 92.3 KB                           | 2017年10月                    | 28日 🕏          |
|-----------------------------|-----------------------|---------------------------------------------|-----------------------------------|-----------------------------|----------------|
| DECIMAL H                   | EXADECIMAL            | DESCRIPTION                                 | 16 <u>8.5 K</u> R-                |                             | 17:25 <        |
|                             | x0                    | JPEG image data, JF                         | IF standard 1                     | .01                         |                |
| t, compressed s             | ize: 8362, unco       | Zip archive data, e<br>ompressed size: 9227 | '8, name: 8                       | east v2.0 to                |                |
| 48892 0                     | XBEFC                 | Zip archive data, a                         | t least v2.0                      | to extract,                 | compres        |
| 63830 0                     | xF956                 | Zip archive data, a                         | t least v2.0                      | 201/ = 10 ⊟.<br>to extract, | 28⊟<br>compres |
| sed size: 11129             | , uncompressed        | size: 18479, name:                          | 888                               | . 2017年10月1                 | 28.E           |
| sed size: 10371             | , uncompressed        | size: 11782, name:                          | 8888                              | to extract,                 | compres        |
| 85397 0                     | x14D95 888            | Zip archive data, a                         | t least v2.0                      | to extract,                 | compres        |
| 92377 0                     | x168D9                | Zip archive data, a                         | 18888<br>1 least v2.0             | to extract,                 | compres        |
| sed size: 6824,             | uncompressed s        | ize: 92278, name: 8                         | 88888 92.3 KB                     | 2017年10月3                   | 28日 ℃          |
| 99237 0<br>sed size: 7076.  | uncompressed s        | zip archive data, a<br>size: 92278, name: 8 | 17 least V2.0<br>188888880 - 2 MD | to extract,                 | compres        |
| 106350 0                    | x19F6E                | Zip archive data, a                         | t least v2.0                      | to extract,                 | compres        |
| sed size: 8219,<br>168452 0 | x29204                | End of Zip archive,                         | 100755%/pleage                    | dn.net/weixin_              | 37516675       |

用foremost提取出来:

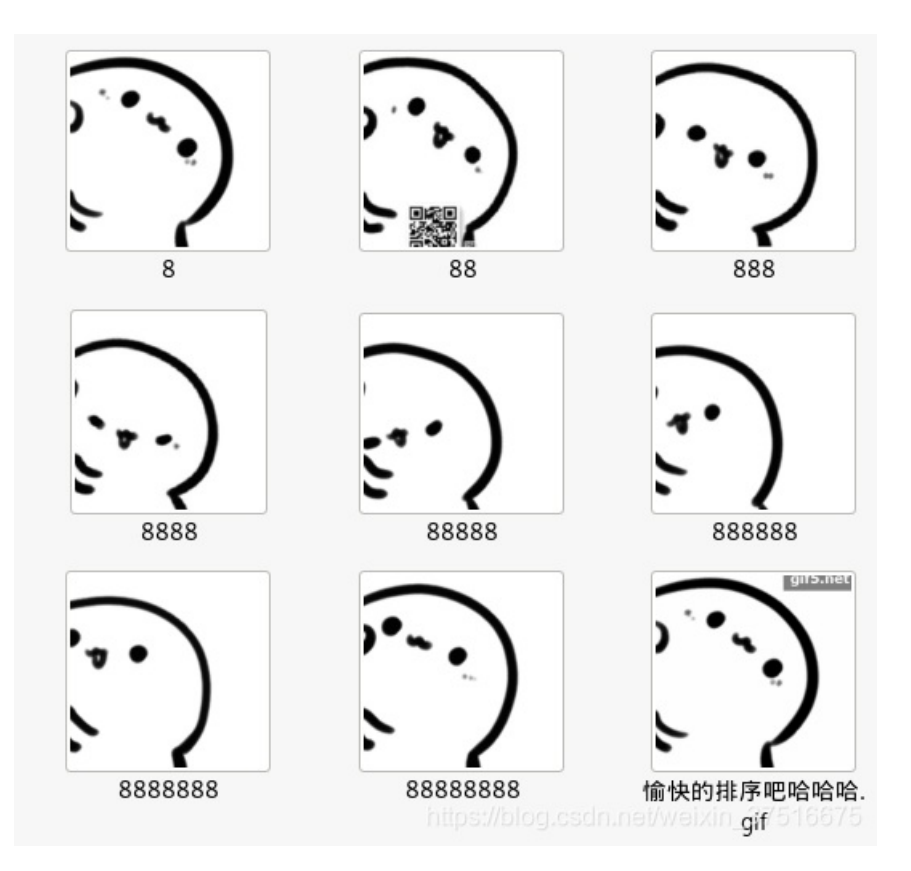

用binwalk挨个进行分析: 88,888,8888三个文件内含信息

| root@kali:~/桌                                         | 面/CTF# binwalk                                                 | 8                                                                                                    |
|-------------------------------------------------------|----------------------------------------------------------------|----------------------------------------------------------------------------------------------------|
| DECIMAL                                               | HEXADECIMAL                                                    | DESCRIPTION -/ # III/CTF                                                                                                    |
| 0 合 <mark>文件(F) 编</mark>                              | <mark>⊙x</mark> ⊙) 查看(∀) 搜索                                    | PC bitmap, Windows 3.x format,, 303 x 300 x 8                                                                                                    |
| <mark>root@kali:~/桌</mark><br>40499<br>DECIMAL extrac | 面/CTF# binwalk<br>0×9E33<br>HEXADECIMAL <sup>ed si</sup>       | 88 JPEG image data, JFIF standard 1.01<br>Zip archive data, encrypted at least v2.0<br>DESCRIPTION compressed size: 92278, name: 8<br>Zip archive data, at least v2.0 to extract   |
| 0 , compres<br>30 63830<br>directory: 8<br>74992      | 0x0 size: 14906,<br>0x1E 0xF956<br>sed size: 11129,<br>0x124F0 | JPEG image data, JFIF standard 1.01<br>TIFF image data, big-endian, offset of first image<br>uncompressed size: 18479, name: 888<br>Zip archive data, at least v2.0 to extract     |
| DECIMALCOMPTES                                        | HEXADECIMAL <sup>945</sup>                                     | Zip archive data, at least v2.0 to extract<br>DESCRIPTION size: 92278, name: 88888<br>Zin archive data at least v2.0 to extract                                                    |
| 0                                                     | 0x0 size: 6824,<br>0x1E 0x183A5<br>sed size: 7076,<br>0x19F6E  | JPEG image data, JFIF standard 1.01<br>TIFF image data, big-endian, offset of first image<br>uncompressed size: 92278, name: 8888888<br>Zip archive data, at least v2.0 to extract |
| root@kali:~/桌<br>168452<br>DECIMAL                    | 面/CTF# binwalk<br>HEXADECIMAL                                  | 8888 pressed size: 92278, name: 88888888<br>End of Zip archive, footer length: 22<br>DESCRIPTION                                                                                   |
| 0<br>30<br>directory: 8                               | 0x0<br>0x1E                                                    | JPEG image data, JFIF standard 1.01<br>TIFF image data, biggendian.csuff.netweixin_37516079                                                                                        |

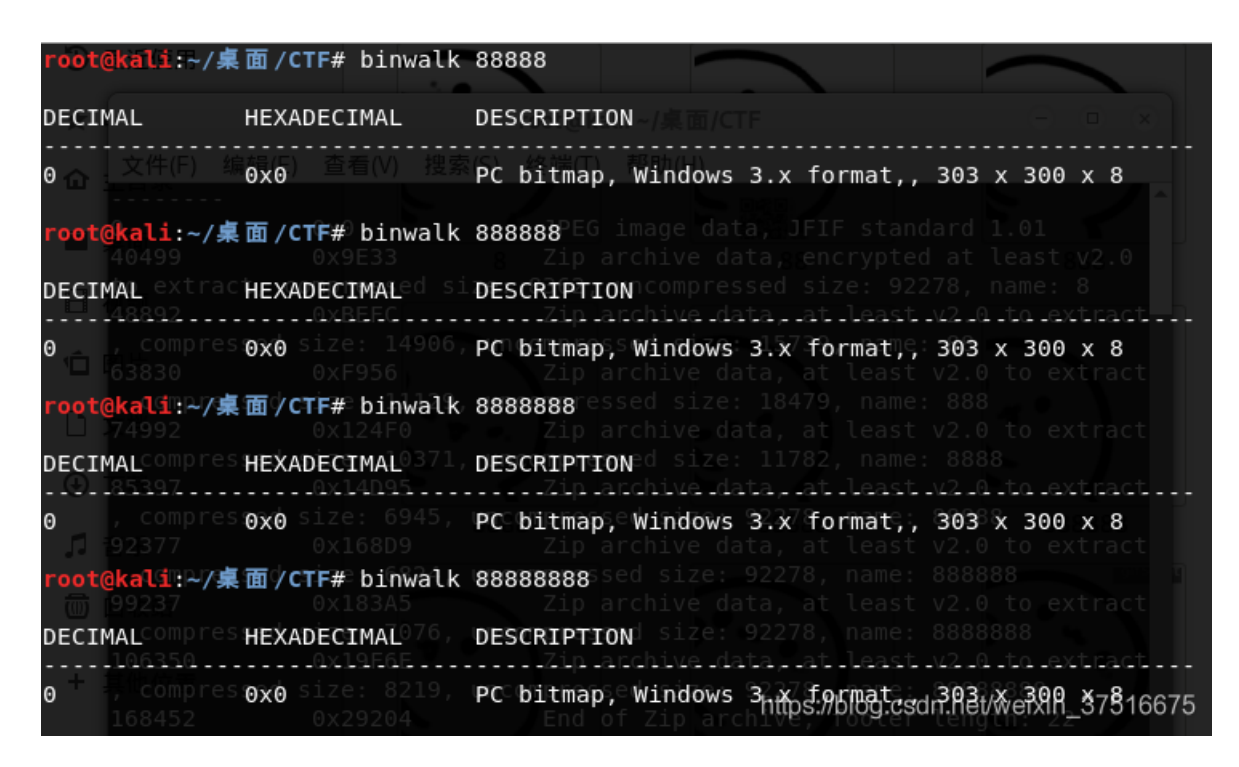

可以看见 88 上面有个二维码:

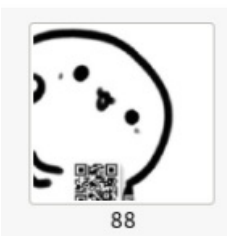

扫一下得内容为: bilibili

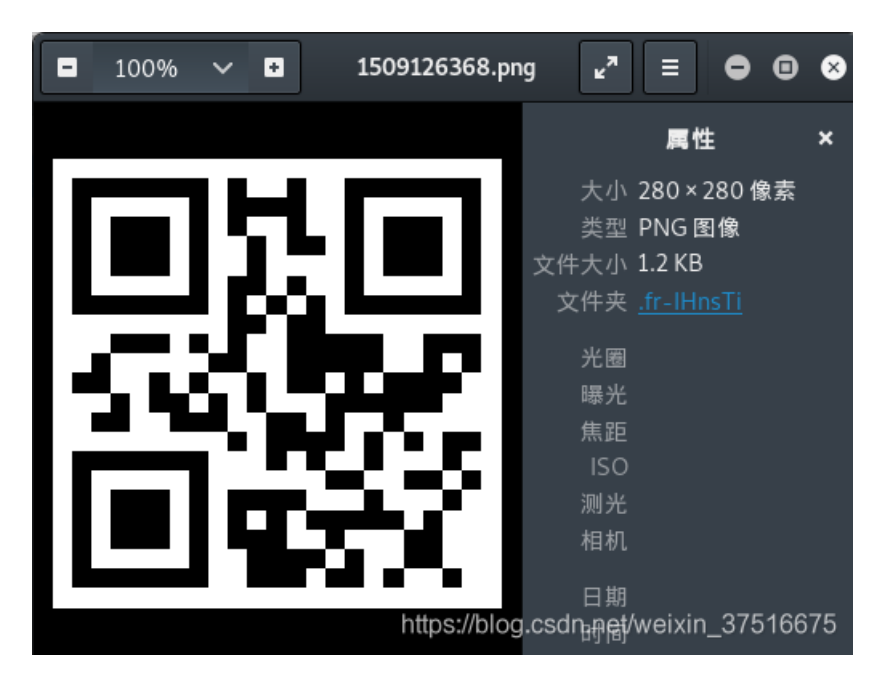

用foremost提取8888: 可以得到一个二维码

扫一下得到信息: panama

#### 那么888内的信息是什么呢?

给其加上jpg后缀,查看属性,可以看见备注信息: c2lsaXNpbGk=

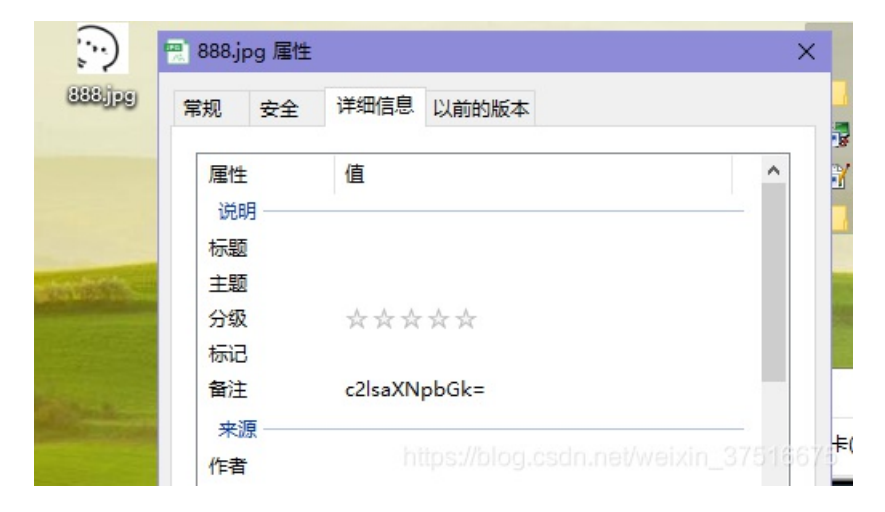

base64解密得: silisili

至此三个含有信息的图像所含信息都出来了

尝试了几个组合,最终发现了flag为: flag{bilibili\_silisili\_panama}

### bugku misc 猫片(安恒)

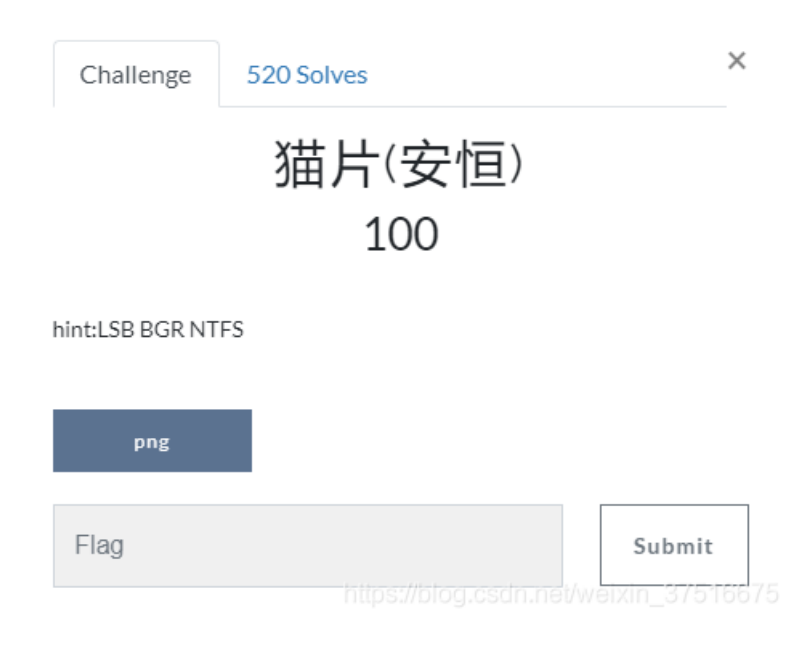

打开附件添加png后缀:

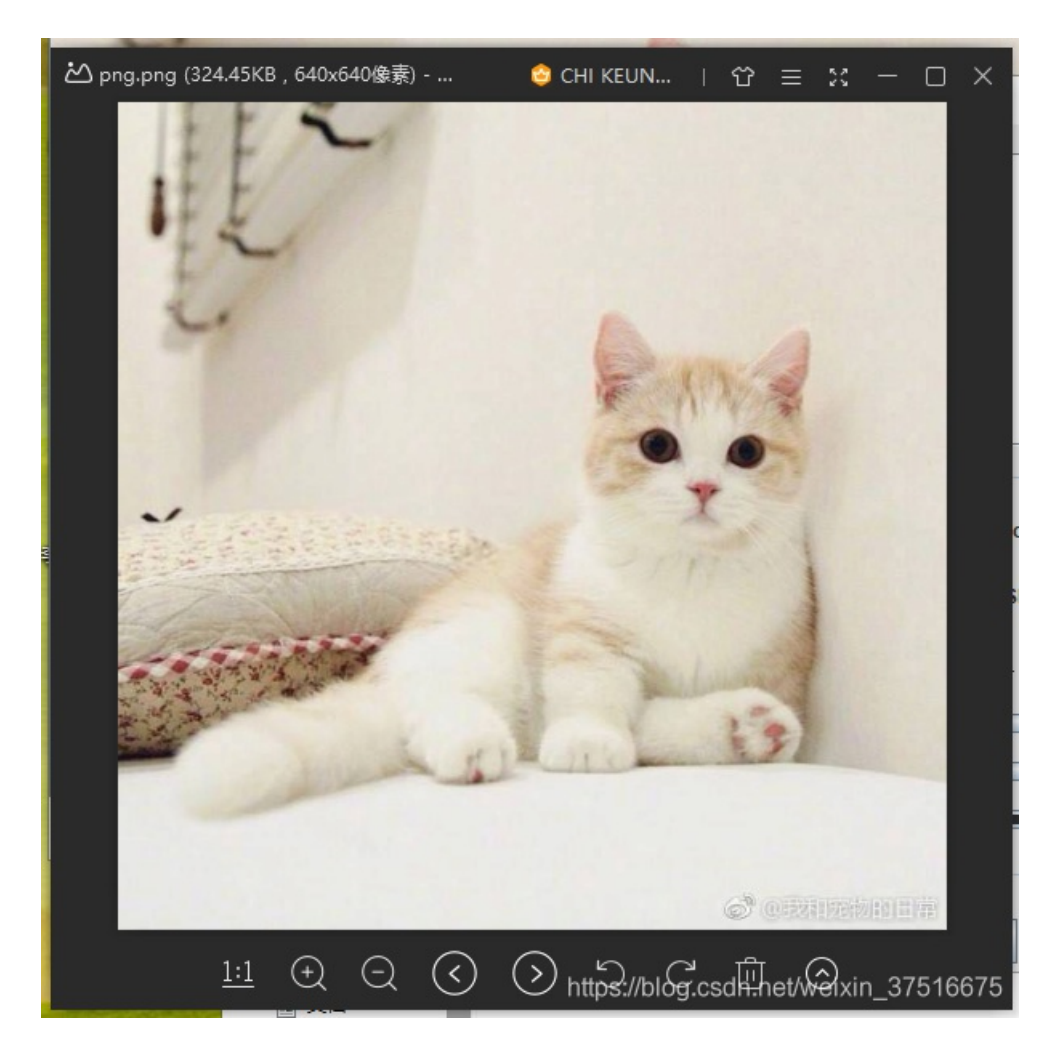

通常做图片隐写的题,大概都是先右键查看属性,看下有没有一些特殊的信息,没有就放binwalk看下有没有隐藏什么文件,又或者直接stegsolve分析一波,这题一开始我都试了一遍,无果。

折腾好半天之后,发现了一点线索,在RGB里都发现了这奇怪的一段(为什么选LSB,BGR?题目说的),

png图片的正常文件头为89 50 4e 47。这里面多出了ff fe:

|                                                    | - 🗆 X                                 |
|----------------------------------------------------|---------------------------------------|
| Extract Preview                                    |                                       |
| 00 4e 47<br>fffe89504e470d0a 1a0a0000000d4948PNGIF | 1                                     |
| 4452000001180000 008c08020000008 DR                |                                       |
| ec7edb0000059c49 444154789ceddd51 .~I DATx(        | 2                                     |
| 6alc3b1440c13864 ff5b761610145038 j.;.@.8d .[vP8   | 3                                     |
| 3792ecaadf37afdd eef141908bd43f7e 77A?*            | •                                     |
| 000000000000c09f 3e56ffe1f3f3f37f                  | ם                                     |
| dec73ffbf858fe0a 89d573d8fdb9d3d7?Xs               |                                       |
| 59a99ecfeefd579f bfcdeafe7ffee7fb YWD              |                                       |
| 802f494810101204 8404012141404810 ./IH!A@H.        |                                       |
| 1012047eedfe0fd3 739b95dd39c3f4dc~ s9              | · · · · · · · · · · · · · · · · · · · |
| Dit Dianos                                         | Order settings                        |
| Dit Plailes                                        | order setalligs                       |
|                                                    | Extract By   Row   Column             |
|                                                    |                                       |
|                                                    | Dit Order O MCD First @ L CD First    |
|                                                    | Bit Order O MSB First                 |
|                                                    |                                       |
|                                                    | Bit Plane Order                       |
|                                                    |                                       |
| Blue 7 6 5 4 3 2 1 0                               | ○ RGB ○ GRB                           |
|                                                    |                                       |
|                                                    |                                       |
| Preview Settings                                   | ⊖ GBR                                 |
| Include Hex Dump In Preview 🖌                      |                                       |
|                                                    |                                       |

将文件输出保存的格式bin(txt格式用winhex和010Editor打开都是乱码),然后我们修改文件的后缀为png,然后 发现图片打不开,用winhex打开后删除前面的FFFE保存:

| L 🔄   |     | 9 | ŝ   | ==  |    |             | - 7 |     | کتا | u: | ۳U ( | 0107 | , ur |    | HE: | < `+• | B HE> | <   | ·    | 4 <b>T</b> |       | ÷. | Allen 🔐 |
|-------|-----|---|-----|-----|----|-------------|-----|-----|-----|----|------|------|------|----|-----|-------|-------|-----|------|------------|-------|----|---------|
| 1.png |     |   |     |     |    |             |     |     |     |    |      |      |      |    |     |       |       |     |      |            |       |    |         |
| Offs  | et  |   | 0   | 1   | 2  | 3           | 4   | 5   | 6   | 7  | 8    | 3 9  | A    | В  | С   | D     | E     | F   |      | ANSI       | ASCII | ~  |         |
| 00000 | 000 |   | 89  | 50  | 4E | 47          | 0D  | 0A  | 1A  | 0A | 00   | 00   | 00   | 0D | 49  | 48    | 44    | 52  | %PNG |            | IHDR  |    |         |
| 00000 | 010 |   | 00  | 00  | 01 | 18          | 00  | 00  | 00  | 8C | 08   | 8 02 | 00   | 00 | 00  | 08    | EC    | 7E  |      | Œ          | ì~    |    |         |
| 00000 | 020 |   | DB  | 00  | 00 | 05          | 9C  | 49  | 44  | 41 | 54   | 1 78 | 9C   | ED | DD  | 51    | 6A    | 1C  | Û    | œIDATx     | œíÝQj |    |         |
|       |     |   | ~ ~ | 2.4 |    | <b>C</b> 12 | ~~  | ~ ~ |     |    |      |      |      |    |     | ~~    | 0.0   | 0.0 |      | a          |       |    |         |

得到半张二维码:

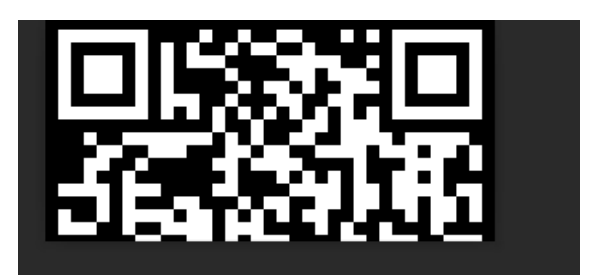

然后改写图片高度:

| Offset   | 0  | 1  | 2  | 3  | 4  | 5  | 6  | 7  | 8  | 9  | Α  | В  | С  | D  | Е  | F  | ANSI ASCII                  | ~ |
|----------|----|----|----|----|----|----|----|----|----|----|----|----|----|----|----|----|-----------------------------|---|
| 00000000 | 89 | 50 | 4E | 47 | 0D | 0A | 1A | 0A | 00 | 00 | 00 | 0D | 49 | 48 | 44 | 52 | %PNG IHDR                   |   |
| 00000010 | 00 | 00 | 01 | 18 | 00 | 00 | 01 | 8C | 08 | 02 | 00 | 00 | 00 | 08 | EC | 7E | Œ ì~                        |   |
| 00000020 | DB | 00 | 00 | 05 | 9C | 49 | 44 | 41 | 54 | 78 | 9C | ED | DD | 51 | 6A | 1C | Û œIDATxœiÝQj               |   |
| 00000030 | 3B | 14 | 40 | C1 | 38 | 64 | FF | 5B | 76 | 16 | 10 | 14 | 50 | 38 | 37 | 92 | ;@Á8dÿ[v P87′               |   |
| 00000040 | EC | AA | DF | 37 | AF | DD | EE | F1 | 41 | 90 | 8B | D4 | ЗF | 7E | 00 | 00 | ì≞ß7 <sup>-</sup> ÝîñA <Ô?~ |   |

保存得到:

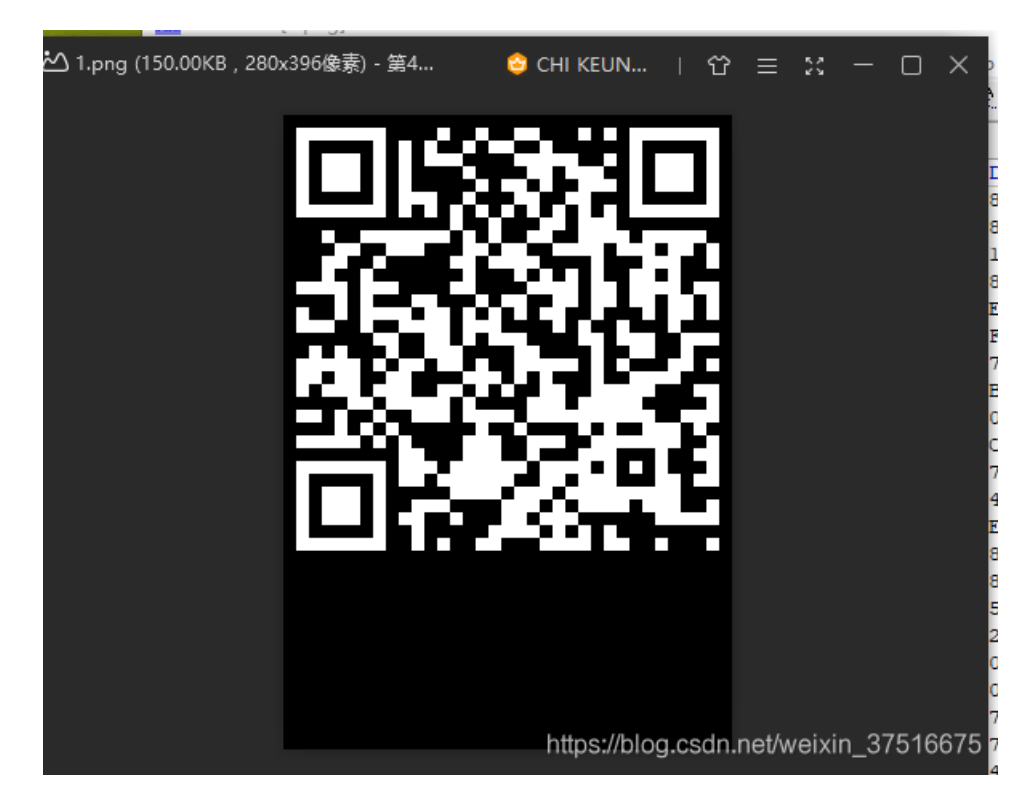

诶呀卧槽,这二维码看起来贼吉尔别扭!

拿画图工具反色一哈子:

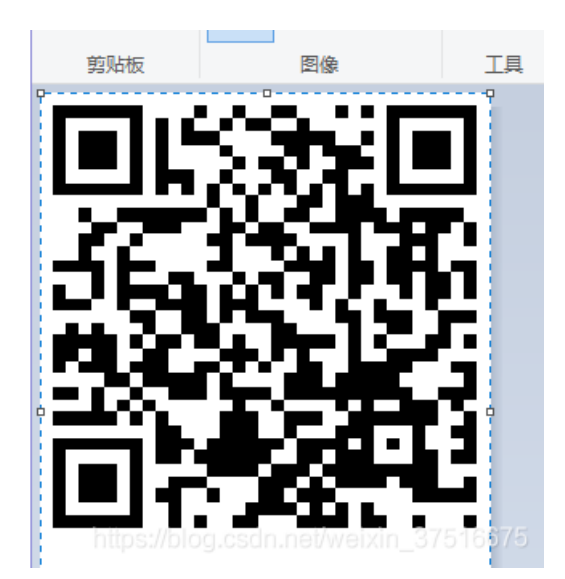

用QR research 看一下:

| QR Research                                                                                                    |               |                                       | -      |                  | ×        |
|----------------------------------------------------------------------------------------------------|---------------|---------------------------------------|--------|------------------|----------|
| 文件(F) 工具(T) 帮助(H)                                                                                                  |               |                                       |        |                  |          |
|                                                                                                    | ۵ 😯           |                                       | 1      |                  |          |
|                                                                                                    |               | 纠错等级—<br>H(30%)<br>版本<br>Auto<br>▲uto |        | €码<br>.uto<br>ミ寸 | <b>•</b> |
|                                                                                                    |               |                                       |        |                  | ^        |
|                                                                                                    |               |                                       |        |                  |          |
| !<br>已解码数据 1:                                                                                                    |               |                                       |        |                  |          |
| 位置:(8.0,8.0)-(272.0,8.0)-(8.0,272.0)-<br>颜色正常,正像<br>版本:4<br>纠错等级:H,掩码:1<br>内容:<br>https://pan.baidu.com/s/1pLT2J4f | (272.0,272.0) |                                       |        |                  | ~        |
| 解码完成                                                                                                    | https         | t//blog.csdmnet/v                     | /eixin | 375              | 10075    |

看到了百度网盘的链接: https://pan.baidu.com/s/1pLT2J4f

进入是一个flag.rar的压缩包:

| 🚺 flag.rar                    | ▶ 保存到网盘 上下载(766B)                                           |
|-------------------------------|-------------------------------------------------------------|
| ④ 2017-12-06 07:23 失效时间: 永久有效 | 妻                                                           |
|                               |                                                             |
|                               |                                                             |
|                               | •                                                           |
|                               | 文件大小:766B                                                   |
|                               | <mark>打开压缩包</mark><br>https://blog.csdn.net/weixin_37516675 |

#### 下载下来,解压打开:

| 打开         | 解压         | 新建         | 添加     | 删除  | 测试 | 查看 | 代码页 |       |          |
|------------|------------|------------|--------|-----|----|----|-----|-------|----------|
| 🟫 flag.rar |            | 名称         |        |     | ^  |    |     | 压缩后大小 |          |
|            |            | 📄 flag.txt |        |     |    |    |     | 63    | statate. |
|            |            |            |        |     |    |    |     |       |          |
| 📃 flag.    | txt - 记事本  |            |        |     |    |    |     |       | -        |
| 文件(F)      | 编辑(E) 格式(O | ) 查看(V) 帮  | 助(H)   |     |    |    |     |       |          |
| flag⊼⊀     | E这里哦 你猜    | 猜flag在哪    | 里呢? 找打 | 线看吧 |    |    |     |       |          |

什么鬼? 魔鬼吗?

不知道怎么下手了。。。

度娘搜了下,发现另一位老铁写的writeup

https://www.jianshu.com/p/abc44c54857a

最后根据hint里面的提示"NTFS",根据大佬的说法,这是一种流隐写,需要用到工具

ntfstreamseditor,然而。。这里还有一个坑就是,这压缩文件一定要用winrar来解压才会产生这样的效果

| ▲ WinRAR:诊断信息                                                             | >                                          | <   |
|---------------------------------------------------------------------------|--------------------------------------------|-----|
| 信息<br>无法设置 C: Users\chike\Desktop\flag.txt 的安全数据<br>这个安全 ID 不能分配为此对象的所有者。 | 压缩文件<br>flag.rar (C:\Users\chike\Desktop\f | lag |
| <                                                                         |                                            | >   |
| 关闭(C) 中断操作(B)                                                             | 复制到剪贴板(L)                                  |     |
| 错误总数: 1                                                                   |                                            |     |

接着用ntfstreamseditor,查看解压的文件夹里面的数据流,然后把他导出来:

|                | ttrsstreamsEditor2                                                                                                    |                                                                                                    |                                                |                                        | - U                             | $\sim$ |
|----------------|----------------------------------------------------------------------------------------------------|----------------------------------------------------------------------------------------------------|------------------------------------------------|----------------------------------------|---------------------------------|--------|
| N              | se NtfsStreamsE                                                                                                    | ditor                                                                                                    | http                                           | ://blog.sina.con<br>advne              | n.cn/advnetso<br>tsoft@sina.cor | t<br>n |
| -              | Ntfs数据                                                                                                    | <u>流处理工具</u>                                                                                                    |                                                |                                        | by XG                           | Q      |
| R              | ) 捜索 💮 编辑 📄 记录 😢 信息                                                                                                    |                                                                                                    |                                                |                                        |                                 |        |
| 一选择            | 搜索类型                                                                                                    | 数据流名称匹配                                                                                                    |                                                |                                        |                                 |        |
| ()<br>()<br>() | 全部NTFS磁盘<br>自定义磁盘/文件(夹) C:\Users\chike\Desktop                                                                                                    | * ~                                                                                                    | 🔎 搜索                                           | 停止                                     |                                 |        |
| 搜索结            | \$果:共62个;用时0.578 s                                                                                                    |                                                                                                    |                                                |                                        |                                 |        |
| *              | 文件                                                                                                    | ***中**大力 25                                                                                                    |                                                | h = h                                  |                                 |        |
|                | 2311                                                                                                    | 剱据/汽石杯                                                                                                    | 大小(字节)                                         | 可疑度 <mark>(0-5)</mark>                 |                                 | ^      |
|                | C:\Users\chike\Desktop\f.bxt:QQPcDocManager                                                                                                    | 到站流名称<br>QQPcDocManager                                                                                          | 大小(字节)<br>22                                   | 可疑度(0-5)<br>1                          |                                 | ^      |
|                | C:\Users\chike\Desktop\f.bd:QQPcDocManager<br>C:\Users\chike\Desktop\flag.rar:Zone.Identifier                                                                                                    | 数据流名标<br>QQPcDocManager<br>Zone.Identifier                                                                       | 大小(字节)<br>22<br>969                            | 可疑度(0-5)<br>1<br>1                     |                                 | ^      |
|                | C:\Users\chike\Desktop\f.bxt:QQPcDocManager<br>C:\Users\chike\Desktop\flag.rar:Zone.Identifier<br>C:\Users\chike\Desktop\flag.bxt:flag.pyc                                                                                                    | 致防流合称<br>QQPcDocManager<br>Zone.Identifier<br>flag.pyc                                                           | 大小(字节)<br>22<br>969<br>755                     | 可疑度(0-5)<br>1<br>1<br>1                |                                 | ^      |
|                | C:\Users\chike\Desktop\f.bxt:QQPcDocManager<br>C:\Users\chike\Desktop\flag.rar:Zone.Identifier<br>C:\Users\chike\Desktop\flag.bxt:flag.pyc<br>C:\Users\chike\Desktop\jd-gui-1.4.1.jar:Zone.Identifier                                                                                              | 奴姑流石杯<br>QQPcDocManager<br>Zone.Identifier<br>flag.pyc<br>Zone.Identifier                                        | 大小(字节)<br>22<br>969<br>755<br>598              | 可疑度(0-5)<br>1<br>1<br>1<br>1           |                                 | ^      |
|                | C:\Users\chike\Desktop\f.bd:QQPcDocManager<br>C:\Users\chike\Desktop\flag.rar:Zone.Identifier<br>C:\Users\chike\Desktop\flag.bd:flag.pyc<br>C:\Users\chike\Desktop\jd-gui-1.4.1.jar:Zone.Identifier<br>C:\Users\chike\Desktop\Matlab7_清华大学教程.ppt:Q                                                 | 奴括流合称<br>QQPcDocManager<br>Zone.Identifier<br>flag.pyc<br>Zone.Identifier<br>QQPcDocManager                      | 大小(字节)<br>22<br>969<br>755<br>598<br>22        | 可疑度(0-5)<br>1<br>1<br>1<br>1<br>1<br>1 |                                 |        |
|                | C:\Users\chike\Desktop\f.bt:QQPcDocManager<br>C:\Users\chike\Desktop\flag.rar:Zone.Identifier<br>C:\Users\chike\Desktop\flag.bt:flag.pyc<br>C:\Users\chike\Desktop\jd-gui-1.4.1.jar:Zone.Identifier<br>C:\Users\chike\Desktop\Matlab7_清华大学教程.ppt:Q<br>C:\Users\chike\Desktop\Matlab7_清华大学教程.ppt:Zo | 数1括7元合称<br>QQPcDocManager<br>Zone.Identifier<br>flag.pyc<br>Zone.Identifier<br>QQPcDocManager<br>Zone.Identifier | 大小(字节)<br>22<br>969<br>755<br>598<br>22<br>197 | 可疑度(0-5)<br>1<br>1<br>1<br>1<br>1<br>0 |                                 |        |

将里面的flag.pyc文件导出:这是一个py文件编译后的文件

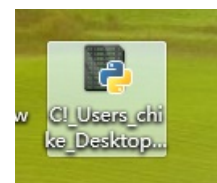

拿去在线反编译一下:

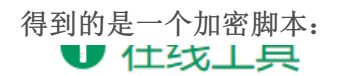

| 所有                                         | 开发类                                                                                                    | 站长类                                                                              | 极客类                                   | HR                        | 其它                   | 码农文库                      | 奇淫巧技                       | 软件推荐        | 网址导航 | Wiki |
|--------------------------------------------|----------------------------------------------------------------------------------------------------|----------------------------------------------------------------------------------|---------------------------------------|---------------------------|----------------------|---------------------------|----------------------------|-------------|------|------|
| 请选择py<br>选择文件                              | c文件进行解释                                                                                                | 密。支持所有<br>可文件                                                                    | Python版本                              |                           |                      |                           |                            |             |      |      |
| #!/usr/b<br># encodi<br># 如果觉得<br>import b | in/env pyt<br>ng: utf-8<br>存错,可以打<br>ase64                                                             | thon<br>推荐给你的朋                                                                   | 友!http:/                              | /tool.                    | lu/pyc               |                           |                            |             |      |      |
| def enco<br>flag<br>ciph<br>for            | de():<br>= '******<br>i in range<br>s = chr(i<br>if i % 2 =<br>s = or<br>else:<br>s = or<br>ciphertext | (]<br>e(len(flag<br>^ ord(fla<br>== 0:<br>rd(s) + 10<br>rd(s) - 10<br>c.append(s | )):<br>g[i]))<br>tr(s))               |                           |                      |                           |                            |             |      |      |
| retu                                       | rn ciphert                                                                                             | :ext[::-1]                                                                       |                                       |                           |                      |                           |                            |             |      |      |
| cipherte                                   | xt = ['96'<br>'94'<br>'90'<br>ase64                                                                    | , '65', '<br>, '132',<br>, '109',                                                | 93', '123<br>'46', '11:<br>'99', '11: | ', '91'<br>2', '64<br>2'] | ', '97',<br>1', '97' | '22', '93'<br>, '88', '80 | , '70', '10<br>', '82', '1 | 2',<br>37', |      |      |
| 美化( <u>B</u> eau                           | tify) 下载                                                                                               | ἑ( <u>D</u> ownload)                                                             |                                       |                           |                      |                           |                            |             |      |      |

再编辑如下解密脚本代码:

```
def decode():
    ciphertext = [
    '96',
    '65',
    '93',
    '123',
    '91',
    '97',
    '22',
    '93',
    '70',
    '102',
    '94',
    '132',
    '46',
    '112',
    '64',
    '97',
    '88',
    '80',
    '82',
    '137',
    '90',
    '109',
    '99',
    '112']
    ciphertext.reverse()
    flag = ''
    for i in range(len(ciphertext)):
       if i % 2 == 0:
           s = int(ciphertext[i]) - 10
        else:
            s = int(ciphertext[i]) + 10
        s=chr(i^s)
        flag += s
    return flag
def main():
    flag = decode()
    print(flag)
if __name__ == '__main__':
    main()
```

去运行一下:

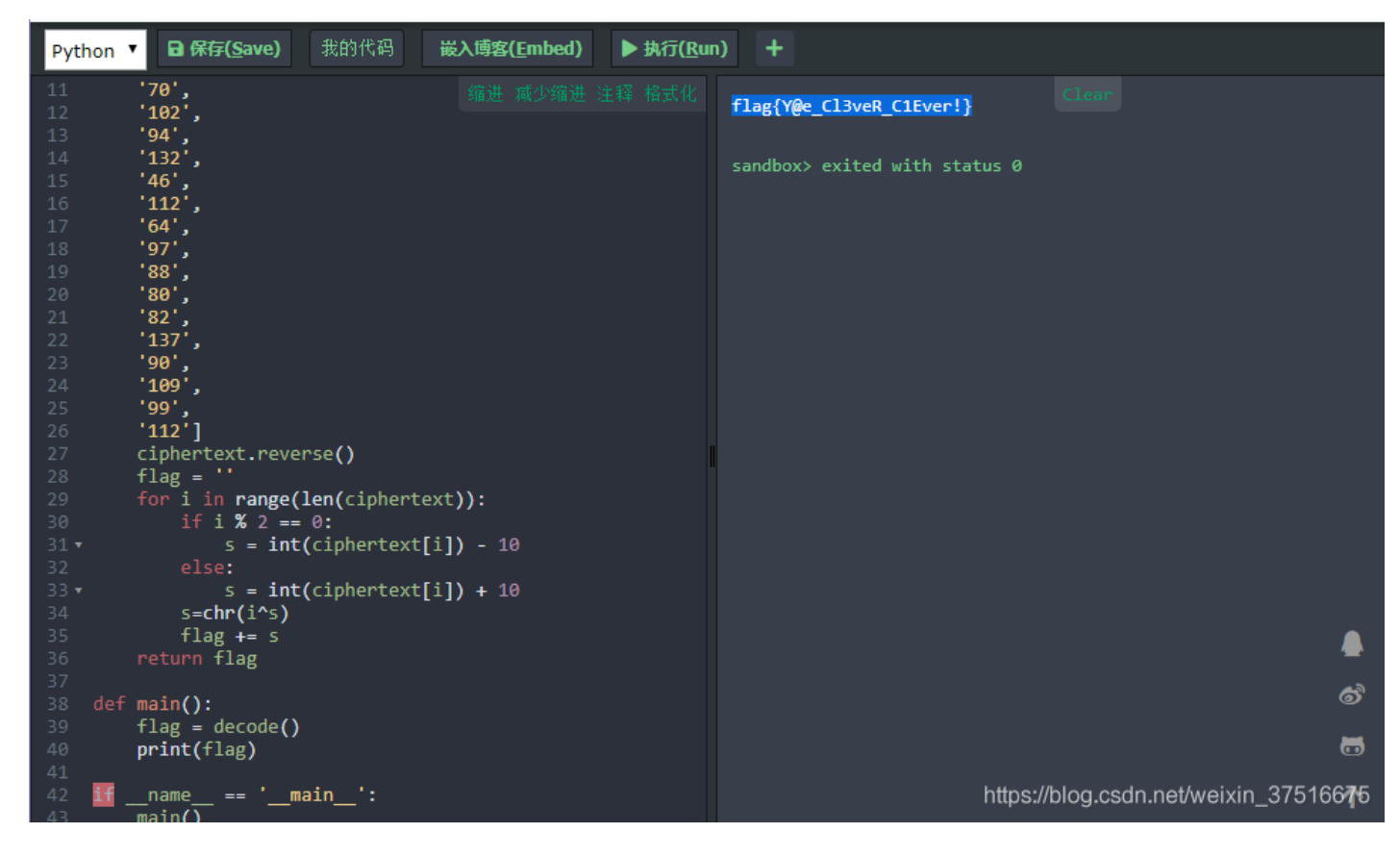

哎呀卧槽: flag终于出来了。。。。。

flag{Y@e\_Cl3veR\_C1Ever!}

### BugKu misc 多彩

### BugKu misc 旋转跳跃

| Challenge             | 359 Solves                                                 | ×      |
|-----------------------|------------------------------------------------------------|--------|
|                       | 旋转跳跃<br>100                                                |        |
| 熟悉的声音中貌似<br>题目来源: 第七考 | 以 <mark>隐藏着啥</mark> , <mark>key:sycloverg</mark><br>■极客大挑战 | geek   |
| sycgeek-mp3_2.        |                                                            |        |
| Flag                  |                                                            | Submit |
|                       |                                                            |        |

打开题目是一个压缩包,解压是一个MP3音频文件,根据题目的提示的key

使用mp3stego 和提示的key 进行操作:

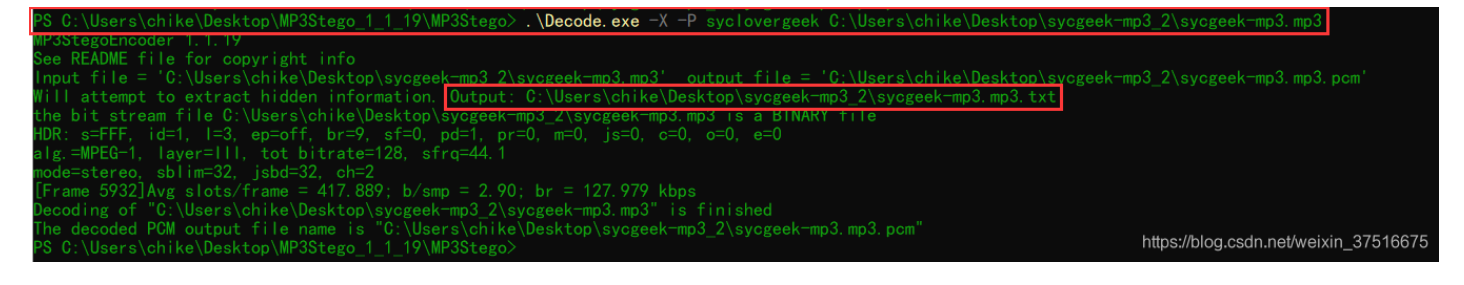

在MP3文件同目录下多出两个文件:

| 🔡 sycgeek-mp3.mp3   |  |  |
|---------------------|--|--|
| sycgeek-mp3.mp3.pcm |  |  |
| sycgeek-mp3.mp3.txt |  |  |

打开TXT文件得到flag:

| 📃 syce | geek-mp3 | .mp3.txt - | 记事本   |       |  |
|--------|----------|------------|-------|-------|--|
| 文件(F)  | 编辑(E)    | 格式(O)      | 查看(V) | 帮助(H) |  |
| SYC{M  | lp3_B15  | ib1uBiu    | _W0W} |       |  |

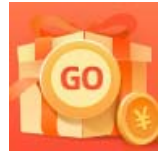

创作打卡挑战赛 赢取流量/现金/CSDN周边激励大奖